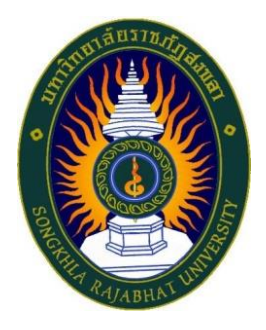

# คู่มือปฏิบัติงาน เรื่อง การขออนุมัติกันเงินเหลื่อมปี ประจำปีงบประมาณ พ.ศ. 2567

จัดทำโดย นางสาวกุสุมา เจะอาแซ เจ้าหน้าที่บริหารงานทั่วไปชำนาญการ

คณะวิทยาศาสตร์และเทคโนโลยี มหาวิทยาลัยราชภัฏสงขลา

### คำนำ

คู่มือปฏิบัติงานเล่มนี้จัดทำขึ้นเพื่อเป็นแนวทางในการขออนุมัติกันเงินเหลื่อมปี ประจำปี งบประมาณ พ.ศ. 2567 คณะวิทยาศาสตร์และเทคโนโลยี มหาวิทยาลัยราชภัฏสงขลา ซึ่งการกันเหลื่อมปีนั้นเป็น การใช้จ่ายงบประมาณข้ามปี เป็นงบประมาณที่ได้ก่อหนี้ผูกพันไว้ก่อนสิ้นปีงบประมาณแล้ว โดยการซื้อ/การจ้าง/ หรือการเช่า แต่ไม่สามารถเบิกเงินไปชำระหนี้ผูกพันได้ภายในสิ้นปีงบประมาณนั้นได้หลังจากที่มหาวิทยาลัยได้ อนุมัติงบประมาณ

> นางสาวกุสุมา เจะอาแซ เจ้าหน้าที่บริหารงานทั่วไป 3 กันยายน 2567

## สารบัญ

|                |                                                                                  | หน |
|----------------|----------------------------------------------------------------------------------|----|
| คำนำ           |                                                                                  |    |
| สารบัญ         |                                                                                  |    |
| ขั้นตอนการปฏิ  | บัติงาน                                                                          | 1  |
| การขออนุมัติกั | นเงินเหลื่อมปี ประจำปีงบประมาณ พ.ศ. 2567                                         | 1  |
| ขั้นตอนที่ 1   | ขั้นตอนที่ 1 การเข้าสู่ระบบสารสนเทศเพื่อการบริหาร (MIS) : ระบบ<br>จัดซื้อจัดจ้าง | 1  |
| ขั้นตอนที่ 2   | ขั้นตอนที่ 1 การเข้าสู่ระบบสารสนเทศเพื่อการบริหาร (MIS) : ระบบ<br>งบประมาณ       | 5  |
|                |                                                                                  |    |

หน้า

## ขั้นตอนการปฏิบัติงาน การขออนุมัติกันเงินเหลื่อมปี ประจำปีงบประมาณ พ.ศ. 2567

การกันเหลื่อมปี หมายถึง การใช้จ่ายงบประมาณข้ามปี ซึ่งเป็นงบประมาณที่ได้ก่อหนี้ผูกพันไว้ก่อนสิ้น ปีงบประมาณแล้ว โดยการซื้อ/การจ้าง/ หรือการเช่า แต่ไม่สามารถเบิกเงินไปชำระหนี้ผูกพันได้ภายในสิ้น ปีงบประมาณนั้นได้

หน่วยงานสามารถขอกันเงินไว้เบิกเหลื่อมปี ได้อีกหกเดือนปฏิทินนับจากวันสิ้นปีงบประมาณ (1 ตุลาคม 6566-31 มีนาคม 2567) และหากไม่สามารถเบิกจ่ายได้ทันในระยะเวลาที่กำหนด มหาวิทยาลัยจะพับ งบประมาณโดยไม่ต้องแจ้งให้ทราบ เว้นแต่มีความจำเป็นต้องขยายเวลา ซึ่งสามารถขยายเวลาออกไปได้ไม่เกิน หกเดือน (1 เมษายน 2567-30 กันยายน 2567) โดยต้องทำอนุมัติจากมหาวิทยาลัยก่อนวันที่ 1 เมษายน 2567 ตามประกาศมหาวิทยาลัยราชภัฏสงขลา เรื่องมาตรการการใช้จ่ายงบประมาณ ประจำปีงบประมาณ พ.ศ. 2567 ลงวันที่ 11 ตุลาคม 2566 ข้อ 14

ขั้นตอนการขออนุมัติกันเงินเหลื่อมปี ประจำปีงบประมาณ พ.ศ. 2567 ต้องดำเนินการโดย 2 ระบบ คือ 1) ระบบจัดซื้อ/จัดจ้าง 2) ระบบงบประมาณ ดังนี้

### ขั้นตอนที่ 1 การเข้าสู่ระบบสารสนเทศเพื่อการบริหาร (MIS) : ระบบจัดซื้อจัดจ้าง

 1.1 เปิดเว็บไซต์มหาวิทยาลัยราชภัฏสงขลา <u>มหาวิทยาลัยราชภัฏสงขลา : Songkhla Rajabhat</u> <u>University (skru.ac.th)</u> ผ่าน internet explorer

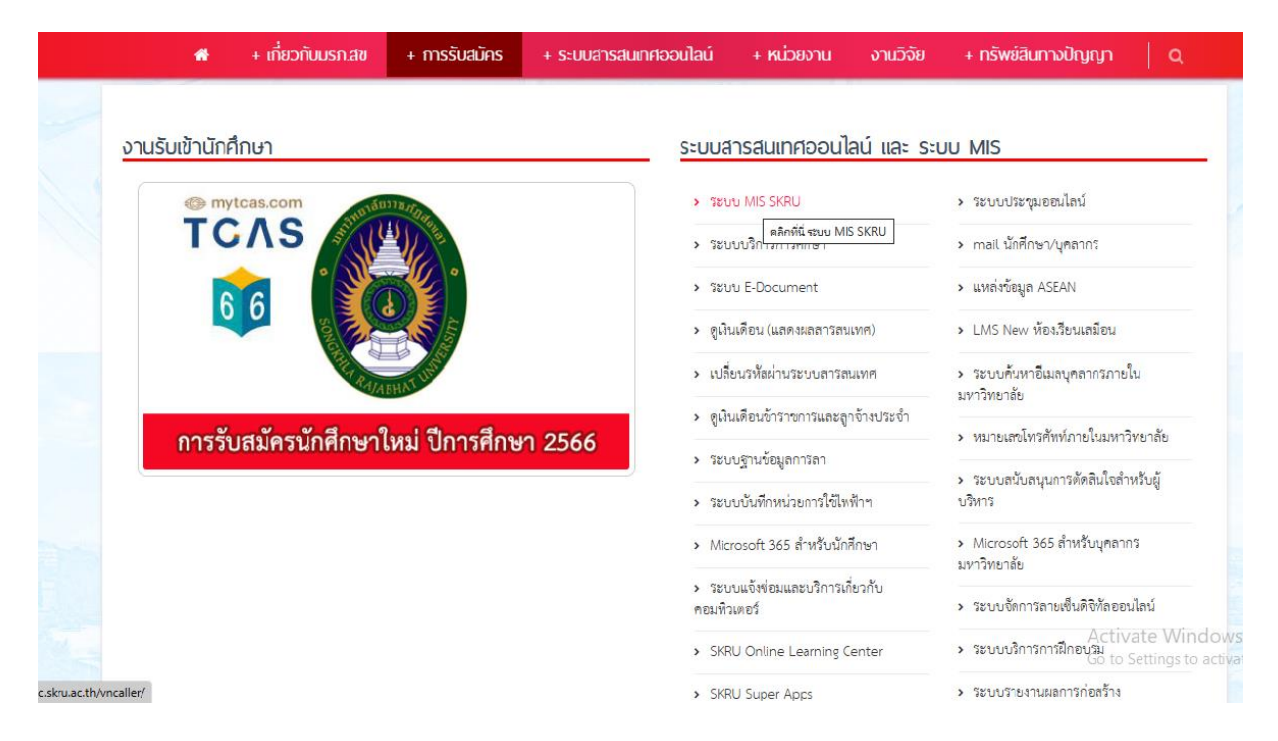

1.2 คลิกเลือก "ระบบ MIS SKRU"

### 1.3 คลิกเลือก "ระบบจัดซื้อ/จัดจ้าง"

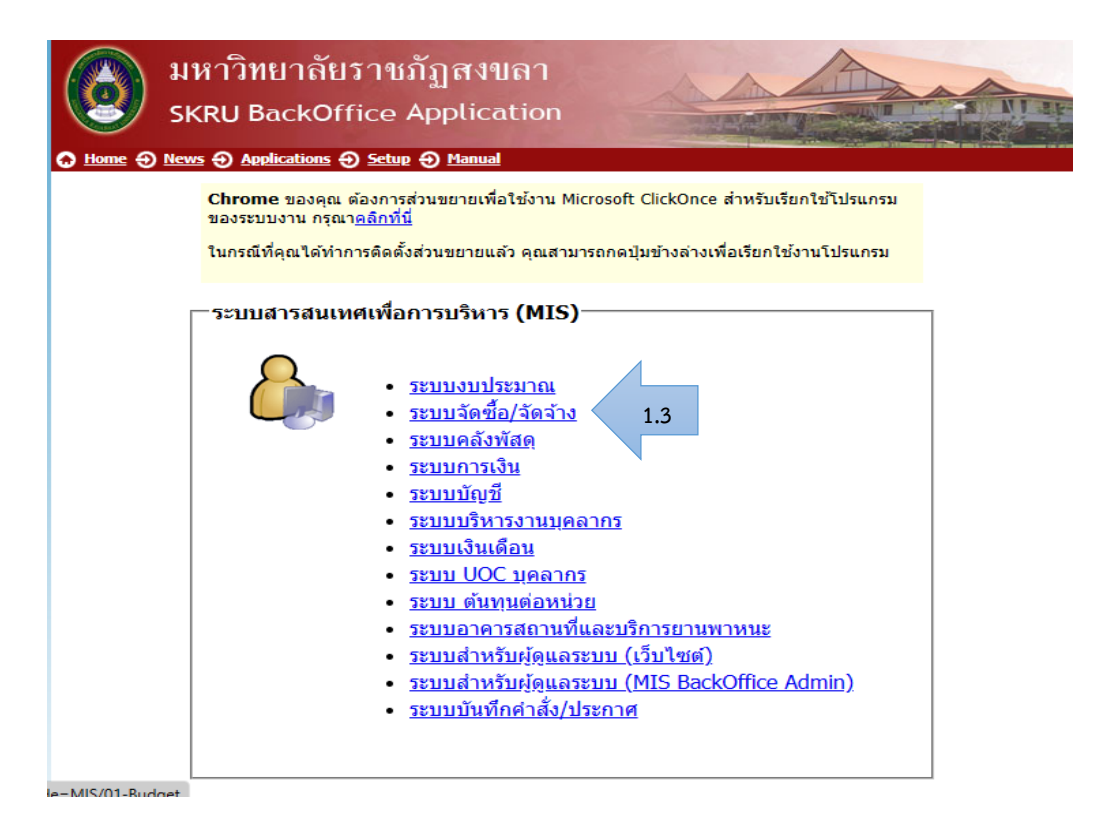

1.4 ใส่ "ชื่อผู้ใช้ระบบ และ รหัสผ่าน"

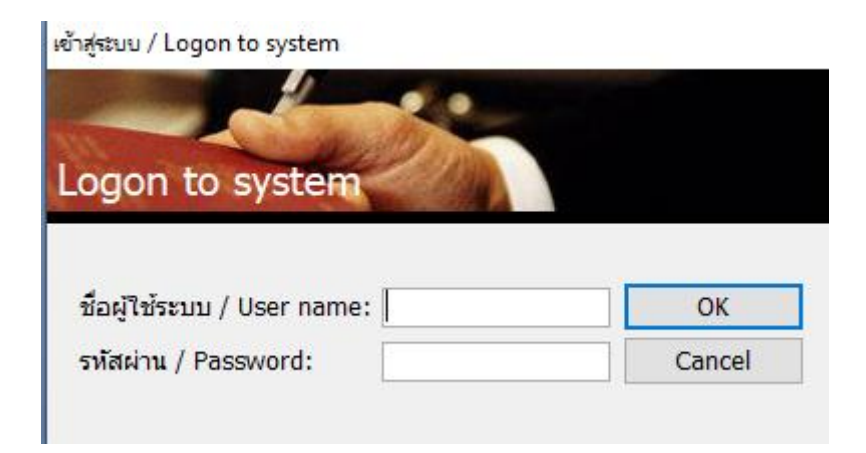

### 1.5 คลิกเลือก "จัดซื้อ/จัดจ้าง"

1.6 คลิกเลือก "ปรับปรุงงบประมาณเป็นงบกันเหลื่อม"

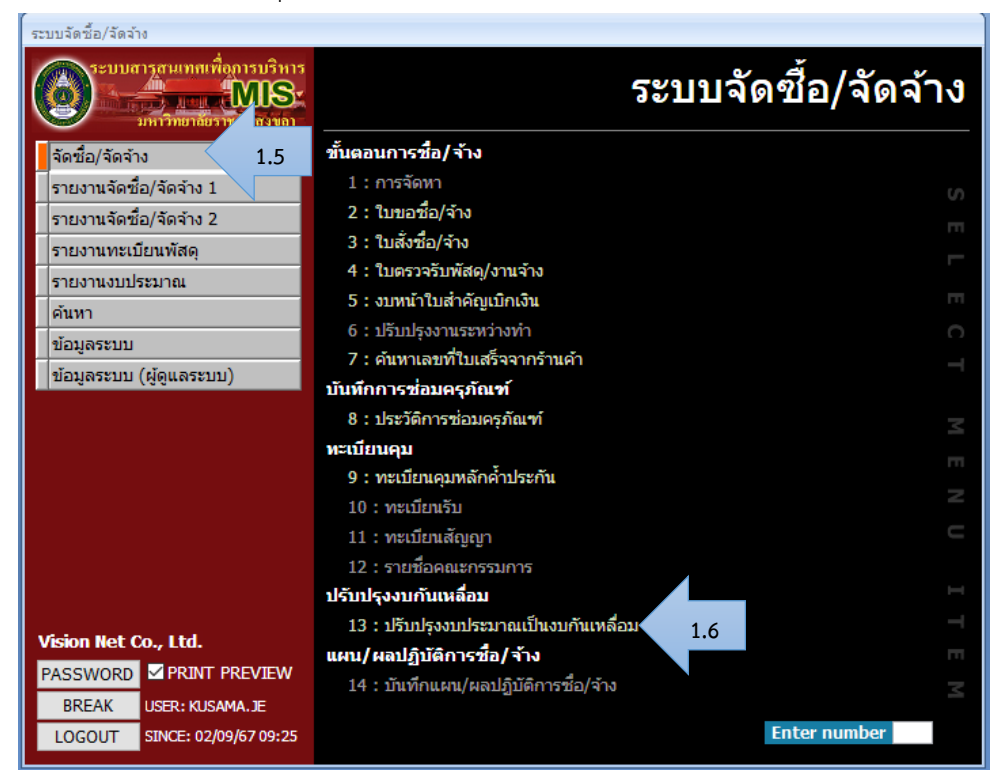

- 1.7 กรอก "เลขที่ใบสั่งซื้อ/สั่งจ้าง" ที่ต้องการกันเหลื่อม
- 1.8 คลิก "ปรับข้อมูล"

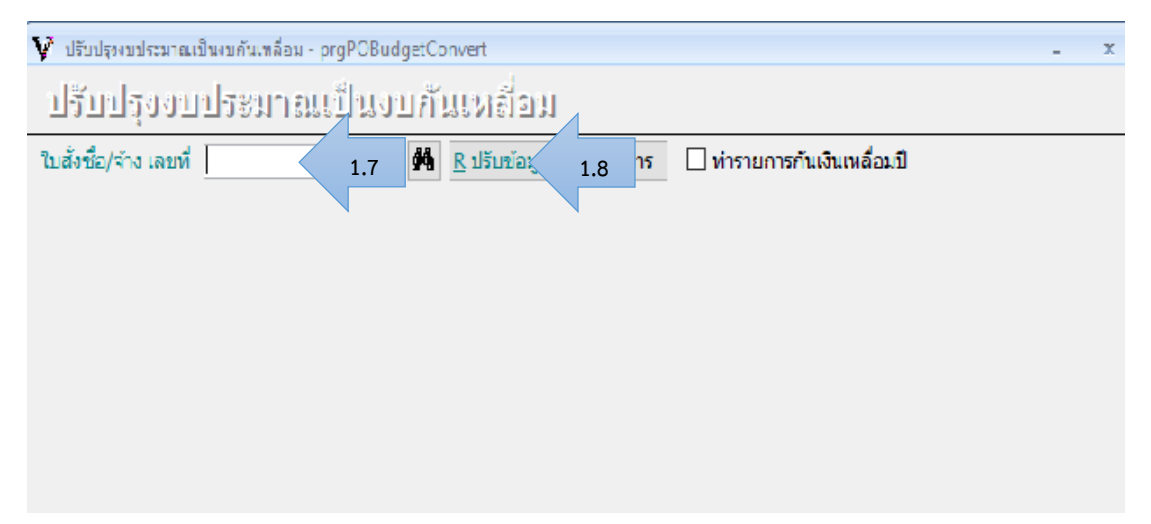

- 1.9 คลิก "เลือกแถบรายการ"
- 1.10 ทำเครื่องหมาย I ทำรายการกันเหลื่อมปี (หากมีหลายรายการให้ดำเนินการทีละ รายการจนแล้วเสร็จ)
- 1.11 เมื่อดำเนินการจนครบแล้วให้ไปดำเนินต่อในระบบงบประมาณ

| V ปรับประงานประมาณเป็นงบกันเหลือม - prgPOEudgetConvert 🛛 – 🗴 -                                 |                                    |                    |                         |                                        |  |  |  |
|------------------------------------------------------------------------------------------------|------------------------------------|--------------------|-------------------------|----------------------------------------|--|--|--|
| ปรับปรุงงบประมาณเป็นงบกันเหลื่อม                                                               |                                    |                    |                         |                                        |  |  |  |
| ใบสั่งชื่อ/จ้าง เลขที่ 150000671100118 🏼 🏘 🦹 ปรับข้อมูล 🛛 ส่งรายการ 🖂 ทำรายการกันเงินเหลื่อมปี |                                    |                    |                         |                                        |  |  |  |
| ใบสั้ง ที่ รายก                                                                                | าร                                 | งวด จำนวนเงิน      | รหัสงบ                  | ช้องบ                                  |  |  |  |
| 150000671100118 1 กล้อง                                                                        | งจุลทรรศน์สเตอริโอ ชนิด 3 ตา       | 330,000.00         | 67110111500039          | กล้องจุลทรรศน์สเตอริโอ ช               |  |  |  |
| 150000671100118 2 โปรแ                                                                         | .กรมดอมพิวเตอร์ (มีอายุการใช้งานมา | 70,000.00          | 67110111500039          | กล้องจุลทรรศน์สเตอริโอ ช               |  |  |  |
| 150000671100118 3 ชุดถ่า                                                                       | ายภาพและประมวลผล                   | 173,000.00         | 67110111500039          | กล้องจุลทรรศน์สเตอริโอ ช               |  |  |  |
| 150000671100118 4 กล้อง                                                                        | งจุลทรรศน์ ชนิด stereo             | 75,000.00          | 67110111500039          | กล้องจุลทรรศน์สเตอริโอ ช               |  |  |  |
| 150000671100118 5 เครื่อง                                                                      | งคอมพิวเตอร์ (ครุภัณฑ์ไฟฟ้าและวิทย | 30,000.00          | 67110111500039          | กล้องจุลทรรศน์สเตอริโอ ช               |  |  |  |
| 150000671100118 6 จอแส                                                                         | สดงภาพ                             | 6,000.00           | 67110111500039          | กล่องจุลทรรศน์สเตอริโอ ช               |  |  |  |
| 150000671100118 7 IASav                                                                        | งสารองไฟ (UPS) 1 KVA (1000 VA      | 3,000.00           | 67110111500039          | กล่องจุลทรรศน์สเตอริโอ ช               |  |  |  |
| 1500006/1100118 8 เกาอ                                                                         |                                    | 3,000.00           | 6/110111500039          | กลองจุลทรรศนสเตอรเอ ช                  |  |  |  |
| <                                                                                              |                                    |                    |                         | >                                      |  |  |  |
|                                                                                                | ່. ຄວັດກາວທຣະຫນັກພາລະໂດ ແນັດ 2 ຄະ  | ະນາວອອງທະ້ວນສະເວັດ | ເຄາະຫຼືເວີ້ຫຼວວ, ສດວວດຮ | ปและโปรแกรมวิเกราะบ่อวพ                |  |  |  |
|                                                                                                | . กลองจุลทรรพแสเตอรเอ บแต 5 กา     | ระกรมดาตระหมัดยาย  | าม เพพจงกาต' มักา เครื  | <u>או תאפו כאזר ודכונזזיכתו פוטזות</u> |  |  |  |
| เลือกงบที่ต่องการเปลี่ยน                                                                       |                                    |                    |                         |                                        |  |  |  |
| ปิงบ 2567 แหล่งเงิน                                                                            | 🗸 หน่วยงาน                         |                    | 🗸 โครงการ               | $\sim$                                 |  |  |  |
| เป็นรหัสงบ                                                                                     |                                    |                    |                         |                                        |  |  |  |
| รายการที่แปลงงบแล้ว                                                                            |                                    |                    |                         |                                        |  |  |  |
| 🖊 ใบสั่ง 🗸 ที่ 🗸                                                                               | ึ ใบขอ 🗸                           | รายการ             | <sub>र</sub> वं         | านวนเงิน 🗸 ยกเลิก                      |  |  |  |
|                                                                                                |                                    |                    |                         |                                        |  |  |  |
|                                                                                                |                                    |                    |                         |                                        |  |  |  |
|                                                                                                |                                    |                    |                         |                                        |  |  |  |
|                                                                                                |                                    |                    |                         |                                        |  |  |  |
|                                                                                                |                                    |                    |                         |                                        |  |  |  |
|                                                                                                |                                    |                    |                         |                                        |  |  |  |

## ขั้นตอนที่ 2 การเข้าสู่ระบบสารสนเทศเพื่อการบริหาร (MIS) : ระบบงบประมาณ

- 2.1 เปิดเว็บไซต์มหาวิทยาลัยราชภัฏสงขลา <u>มหาวิทยาลัยราชภัฏสงขลา : Songkhla Rajabhat</u>
   <u>University (skru.ac.th)</u> ผ่าน internet explorer
- 2.2 คลิกเลือก "ระบบ MIS SKRU"

|                | 🗌 + เกี่ยวกับมรภ.สข      | + การรับสมัคร   | + ระบบสารสนเทศออนไลน์ | + หน่วยงาน                                     | งานวิจัย    | + ทรัพย์สินทางปัญญา 🛛 Q                                               |
|----------------|--------------------------|-----------------|-----------------------|------------------------------------------------|-------------|-----------------------------------------------------------------------|
| -              | งานรับเข้านักศึกษา       |                 | ระบบส                 | ารสนเทศออนไ                                    | ลน์ และ ระบ | u Mis                                                                 |
|                | © mytcas.com             | AUTO MILINO     | > 581                 | มบ MIS SKRU<br>ดลิกที่นี้ ระบบ MI              | S SKRU      | <ul> <li>ระบบประกุมออนไลน์</li> </ul>                                 |
|                |                          |                 | > 381                 | มขบริก <del>ันสารสุดเษา</del><br>มข E-Document |             | > mail นักศึกษา/บุคลากร<br>> แหล่งข้อมูล ASEAN                        |
|                |                          |                 | > ଶ୍ୱାସ୍ତି            | นเดือน (แสดงผลสารสน                            | แทศ)        | > LMS New ห้องเรียนเสมือน                                             |
|                |                          | VAEHAT UNIX     | > เปลี                | ้อนรหัสผ่านระบบสารส                            | นเทศ        | <ul> <li>ระบบค้นหาอีเมลบุคลากรภายใน<br/>มหาวิทยาลัย</li> </ul>        |
|                | การรับสบัครบักสึกษ       | าใหม่ ปีการศึกษ | > 9 <sup>i</sup>      | นเดือนข้าราชการและลู                           | าข้างประจำ  | <ul> <li>หมายเลขโทรศัพท์ภายในมหาวิทยาลัย</li> </ul>                   |
|                | IT TO SO SIANT S MITTING |                 | > 581                 | บบฐานข้อมูลการลา                               |             | > ระบบสนับสนุนการตัดสินใจสำหรับผู้                                    |
|                |                          |                 | > 381                 | บบบันทึกหน่วยการใช้ไท                          | ฟ้าฯ        | บริหาร                                                                |
|                |                          |                 | > Mic                 | rosoft 365 สำหรับนัก                           | สึกษา       | <ul> <li>Microsoft 365 สำหรับบุคลากร<br/>มหาวิทยาลัย</li> </ul>       |
|                |                          |                 | > ระบ<br>คอมที่       | บบแจ้งช่อมและบริการเ<br>วเตอร์                 | ขวกับ       | > ระบบจัดการลายเซ็นดิชิทัลออนไลน์                                     |
|                |                          |                 | > SKF                 | RU Online Learning (                           | enter       | Activate Window<br>> ระบบบริการการฝึกอบุรม<br>Go to Settings to activ |
| c.skru.ac.th/v | rncaller!                |                 | > SKF                 | RU Super Apps                                  |             | <ul> <li>ระบบรายงานผลการก่อสร้าง</li> </ul>                           |

### 2.3 คลิกเลือก "ระบบงบประมาณ"

|              | มหาวิทยาลัยราชภัฏสงขลา<br>SKRU BackOffice Application                                                                                                    |  |
|--------------|----------------------------------------------------------------------------------------------------|--|
| 🕞 Home 🕀     | News      Applications      Setup      Manual                                                                                                    |  |
|              | <b>Chrome</b> ของคุณ ต้องการส่วนขยายเพื่อใช้งาน Microsoft ClickOnce สำหรับเรียกใช้โปรแกรม<br>ของระบบงาน กรุณา <u>คลิกที่นี่</u><br>ในกรณีที่คุณได้ทำการดิดตั้งส่วนขยายแล้ว คุณสามารถกดปุ่มข้างล่างเพื่อเรียกใช้งานโปรแกรม |  |
|              | ระบบสารสนเทศเพื่อการบริหาร (MIS)                                                                                                    |  |
| - MIC/01 Pud | act                                                                                                    |  |

2.4 ใส่ "ชื่อผู้ใช้ระบบ และ รหัสผ่าน"

### เข้าสู่ระบบ / Logon to system

| Logon to system             |    |
|-----------------------------|----|
| ชื่อผู้ใช้ระบบ / User name: | ОК |

- 2.5 คลิก "รายการเคลื่อนไหว"
- 2.6 คลิก "4. กันงบประมาณเบิกเหลื่อมปี"

| ระบบงบประมาณ                                                                                                    |                                      |                                       |
|----------------------------------------------------------------------------------------------------|--------------------------------------|---------------------------------------|
| ระบบสารสนเทศเพื่อการบริหาร<br>มหาริกษาสัยราชภัฏสงขอา                                                                                                    | MIS:F300-02-03<br>prgBudgetTran      | ระบบงบประมาณ                          |
| บันทึกงบประมาณ                                                                                                    | งานงบประมาณ                          |                                       |
| รายการเคลื่อนไหว 2.5                                                                                                    | 1 : อนุมัติเงินงบประมาณ              | 0                                     |
| รายงานการจัดสรร งปม.                                                                                                    | 2 : อนุมัติเงินงบประมาณเป็นงวด       |                                       |
| งบใช้ไประยะก่อนผูกพัน                                                                                                    | 3 : โอนเปลี่ยนแปลงงบประมาณ           |                                       |
| งบใช้ใประยะผูกพัน                                                                                                    | 4 : กันงบประมาณเบิกเหลื่อมปี 2.6     | · · · · · · · · · · · · · · · · · · · |
| งบใช้ใประยะจ่ายแล้ว                                                                                                    | ค้นหา                                | п                                     |
| รายงานสถานะงบประมาณ                                                                                                    | 5 : คันหาข้อมูลงบประมาณ<br>          | C                                     |
| รายงานสรป                                                                                                    | รายงานข้อมูลระบบ                     |                                       |
| รายงานสรป (ต่อ)                                                                                                    | 6 : แผนงาน/ผลผลิต/ประเด็นยุทธศาสตร์/ | โครงการ/กิจกรรม                       |
| ้ข้อมูลพื้นฐานระบบ                                                                                                    | 7 : กองทุน                           | A                                     |
| กำหนดโครงสร้าง                                                                                                    | 8 : หมวดรายจ่าย                      |                                       |
| THREE CONTROL OF THE OWNER OF THE OWNER OWNER OF THE OWNER OF THE OWNER OF THE OWNER OF THE OWNER OF THE OWNER OF THE OWNER OF THE OWNER OF THE OWNER OF THE OWNER OF THE OWNER OF THE OWNER OF THE OWNER OF THE OWNER OF THE OWNER OF THE OWNER OF THE OWNER OF THE OWNER OF THE OWNER OF THE OWNER OF THE OWNER OWNER OWNER OWNER OWNER OWNER OWNER OWNER OWNER OWNER OWNER OWNER OWNER OWNER OWNER OWNER OWNER OWNER OWNER OWNER OWNER OWNER OWNER OWNER OWNER OWNER OWNER OWNER OWNER OWNER OWNER OWNE | 9 : หมวดรายจ่าย กลุ่มย่อยระดับ1และ2  | N                                     |
|                                                                                                    | 10 : ดีชนิชวัด                       |                                       |
|                                                                                                    |                                      |                                       |
|                                                                                                    |                                      |                                       |

- 2.7 เลือก "แหล่งเงิน"
- 2.8 เลือก "1.กันเงินเหลื่อมปี"

| V กันงบประมาณเบิกเหลือมปี - prgBudgetKeep |                      |                               |                                    | - x       |
|-------------------------------------------|----------------------|-------------------------------|------------------------------------|-----------|
| กันงบประมาณเป็กเหลื่อมใ                   | Ĺ                    | ปิงบ 2567 แก                  | หล่งเงิน 11011 : งบประมาณรายจ่าย   | 2.7 eview |
| หน่วยงาน 150000 : คณะวิท                  | ยาศาสตร์และเทคโนโลยี | 🗸 ประเภท                      | <ul> <li>ลำดัง</li> </ul>          | D* M 🖨    |
|                                           |                      | <u>1 : กันเงื</u><br>2 : ขยาย | นเหลือมปี<br>ยเวลากันเงินเหลื่อมปี |           |

- 2.9 กรอก "ผู้ทำรายการ" (ผู้บริหารสูงสุดของหน่วยงาน)
- 2.10 เลือก "ถึง/เรียน" (อธิการบดี)
- 2.11 กรอก "เนื่องจาก" (สาเหตุ/เหตุผล)
- 2.12 เลือก "แหล่งเงิน"
- 2.13 เลือก "หน่วยงาน"
- 2.14 เลือก "โครงการ"

| กันงบประมาณเบิกเหลื่อมปี - prgBudgetKeep                                                                                                   | - X                                                                                             |
|----------------------------------------------------------------------------------------------------|-------------------------------------------------------------------------------------------------|
| กันงบประมาณเปิกเหลื่อมปี มึงม 2<br>หน่วยงาน 150000 : คณะวิทยาศาสตร์และเทคโนโลยี ∨ ประเภท                                                   | 1567 แหล่งเงิน 11011 : งบประมาณรายจ่าย ∨ ∨Preview<br>า 1 : กันเงินเหลือมปี ∨ ลำดับที่ 2∨ ▶★ 🏘 🥌 |
| เลยที่ใบกัน         67-11011-15         2.9         วันที่ทำรายการ         02/09/2567           ผู้ทำรายการ         2.10         เนื่องจาก | หำการ อนุมัติ ยกเลิก สร้างรทัส       2.13         2.14                                          |
| ป้งบ 2567 แหล่งเงิน 11011 ;∕งบบ <sup>2,12</sup> หน่วยงาน 150000 : คณะวิทยาศาสต                                                             | ตรีและเพคานาง โครงการ                                                                           |
| 10งบ 2567 แหล่งเงิน 11011 ;∕งบป 2.12 หน่วยงาน 150000 : คณะวิทยาศาสต<br>้ระบุรหัสงบ                                                         | ตรีแล <del>ะเกคานเส⊎่</del> โครงการ /<br>- ุ่*จำนวนเงินกัน - ุ่*ใช้งบได้ถึงวันที่ -             |
| ป้งบ 2567 แหล่งเงิน 11011 ;∕งบป <sup>2.12</sup> หน่วยงาน 150000 : คณะวิทยาศาสต<br>*ระบุรทัสงบ<br>*                                         | ศรีแล <del>งเกคาณาณาง</del> โครงการ /                                                           |
| ป้งบ 2567 แหล่งเงิน 11011 ;∕งบป <sup>2.12</sup> หน่วยงาน 150000 : คณะวิทยาศาสต<br>*ระบุรหัสงบ<br>*                                         | ศรีแล <del>งเกคาณาณาง</del> โครงการ /                                                           |
| ปีงบ [2567] แหล่งเงิน [11011 ;∕งบน] <sup>2,12</sup> ] หน่วยงาน [150000 : คณะวิทยาศาสต<br>*ระบุรหัสงบ<br>*                                  | ศรีแล <del>งเกคาณาณาง</del> โครงการ /                                                           |
| โปงบ [2567] แหล่งเงิน [11011 ;∕งบน] 2-12   หน่วยงาน [150000 : คณะวิทยาศาสต<br>*ระบุรหัสงบ<br>*                                             | ศรีแล <del>งเกคาณาณ ∨</del> โครงการ /                                                           |
| โปงบ [2567] แหล่งเงิน [11011 ;∕งบน] 2-12   หน่วยงาน [150000 : คณะวิทยาศาสต<br>*ระบุรหัสงบ<br>*                                             | ศรีแล <del>งเกคาณาณ ∨</del> โครงการ /                                                           |
| โปงบ [2567] แหล่งเงิน [11011 ;∕งบน] 2-12   หน่วยงาน [150000 : คณะวิทยาศาสต<br>*ระบุรทัสงบ<br>*                                             | ศรีแล <del>งเกคาณาณ ∨</del> โครงการ /                                                           |

- 2.15 เลือก "รายการที่ต้องการ"
- 2.16 กรอก "จำนวนเงินกัน"
- 2.17 กรอก "ใช้งบได้ถึงวันที่" ตามตามประกาศมหาวิทยาลัยราชภัฏสงขลา เรื่องมาตรการการใช้จ่าย งบประมาณ ประจำปีงบประมาณ พ.ศ. 2567 ลงวันที่ 11 ตุลาคม 2566 ข้อ 14
- 2.18 เลือก "เครื่องปริ้นท์" เพื่อพิมพ์เอกสารเสนอผู้บริหารสูงสุดของหน่วยงาน

| มาณรายจ่าย 🗸 🖓 Preview 🖉 2.18          |
|----------------------------------------|
| 🗸 ลำดับที่ 1 🗸 🕨 🛤 🎒                   |
| าก สร้างรหัส                           |
|                                        |
| 2.16                                   |
| ้ *ใช้งบได้ถึงวันที่ ↓<br>0.31/03/2568 |
| ารรม แหล่งเงิน กองทุน                  |
| หารงานคณะวิทยา งบประมาณรา กองทุนทั่ว   |
|                                        |
|                                        |
|                                        |
|                                        |
| งก สรางรหส<br>                         |

## 2.19 เจ้าหน้าที่งบประมาณลงนาม

## 2.20 เสนอคณบดีลงนาม 2 จุด

|                    | )                                                                                                    | ทัมเงินเหลื่อมปี                             |                                  |                        |                                   |    |
|--------------------|----------------------------------------------------------------------------------------------------|----------------------------------------------|----------------------------------|------------------------|-----------------------------------|----|
| -                  |                                                                                                    |                                              |                                  | เลซที่ 67-11<br>วันที่ | 011-1500-1-0001<br>2 กันยายน 2567 |    |
| เพื่อง             | ขออนุญาะกันเงินเหลื่อมปี                                                                                   |                                              |                                  |                        |                                   |    |
| เสียน              | ออีก <b>ร</b> บดี                                                                                          |                                              |                                  |                        |                                   |    |
| ເພື່ອສາກ           | ເພື່ອ ເຈາກ ລຍູ່ສະກວ່າ ເປັ້ນແລນເກົາເປັນເຫັນແລະການສ່ອນລາມາ                                                   |                                              |                                  |                        |                                   |    |
| หม่วยงาม           | คณะวิทยาสาสตร์และเทคโนโล ยี                                                                                |                                              |                                  |                        |                                   |    |
| ปังบุปตรมาด        | ะ 2567 แหล่งสิน สบประมาณรายจ่าย                                                                            |                                              |                                  |                        |                                   |    |
| ล่าตับที่          | <b>ระบุร</b> าสีสม                                                                                         | <b>ใช่ไ</b> ป                                | คงเหลือ                          | ขออนุญาตกัน            | สะยะเวลากัน                       |    |
| 1 6711             | 10111500039 : กล้องจุดกระหน่งสาดอริโอ                                                                      | 690,000.00                                   | -                                | 690,000.00             | 31/3/2568                         |    |
| ณ์ต                | 3 กระบอกคาเรื่อหรุดถ่ายภาพดีจิตอง, จุด                                                                     |                                              |                                  |                        |                                   |    |
| วาสร               | <b>น่มะไป</b> ขมาระวิเศราะท์ภาพ ะบริหารงาน                                                                 |                                              |                                  |                        |                                   |    |
| 908                | วิทยาศาสตร์แผน ทดในไดยี                                                                                    |                                              |                                  |                        |                                   |    |
|                    | รวมที่ สิ้น                                                                                                |                                              |                                  | 690,000.00             |                                   |    |
| < <u>ายคะเอียก</u> | งบประมาณที่ขอกัน ดังรายการจ่อไปนี้                                                                         |                                              |                                  |                        |                                   |    |
| Thisse is          | 67 11011 1500 039 เราได้เหตุ : 46 เราได้เสตติสาดไป<br>1939 ( ) โดย มาระเมื่อปัญชัยอาณาวิวราชาชาชาชาติสาดไป | าะ 125 หน่อยงาม 15<br>หนึ่งได้ยี่ มหาด - 111 | 0000เสตสร้างมากับ<br>แต่กระกัญต่ | สวันสะเทศในไดยี        |                                   |    |
| กิจกรรม : 20       | 011 วิบริหารสามสมคริกษาศาสตร์แพษเทลโป เขี                                                                  |                                              |                                  |                        |                                   |    |
| จึงรับบร           | าเพื่อไปดูสหัด ระเพา                                                                                       | หมวจส่อบงบปะ                                 | калсы                            |                        |                                   |    |
| :                  | ລະຮັລ2.<br>(ຄະເຫດັດແລະ ຫຼາກທີ່ກ້າຍ່)                                                                       | 17 av <del>i</del> a                         | าหน้าที่อบประมาณ                 |                        | 2.1                               | .6 |
|                    | Manager and a second                                                                                       |                                              |                                  |                        |                                   |    |
|                    | สมารถสายสาย<br>สมารถสาย () วิที่การ () ไม่ระบบวิว                                                          |                                              |                                  |                        |                                   |    |
|                    | ana na tra constanti constanti                                                                             | ลงชื่อ                                       |                                  | / (กระ                 | · 2.                              | 17 |
| สถามเห็น           | ผู้จำนวยการกองนโยบายและแผน                                                                                 |                                              |                                  |                        |                                   |    |
| เห็นสมคว           | สกิจาสมา ()อนุมัติ ()ไม่อนุมัติ                                                                            |                                              |                                  |                        |                                   |    |
|                    |                                                                                                    | ลงชื่อ                                       |                                  | /                      | /                                 |    |
| สวามเห็น           | ออิการบดี                                                                                                  |                                              |                                  |                        |                                   |    |
|                    | () จนุมัลี () ไม่อนุมัลี                                                                                   |                                              |                                  |                        |                                   |    |
|                    |                                                                                                    | ลงชื่อ                                       |                                  | /                      | /                                 |    |

2.21 เสนอมหาวิทยาลัยพร้อมกับบันทึกข้อความขออนุมัติกันเหลื่อมปี และแนบใบสั่งซื้อ/ ใบสั่งจ้าง/ สัญญาซื้อ/ สัญญาจ้าง

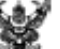

บันทึกข้อความ

ส่วนราชการ คณะวิทยาศาสตร์และเทคโนโลยี

### ที่ ความ./ledladi

เรื่อง ของนุมัติกันเงินเหลื่อมปี

เรียน อธิการบดีมหาวิทยาลัยราชภัฏสงขลา

### เรื่องเดิม

ดามที่คณะวิทยาศาสตร์และเทคโมโลยี ได้ดำเนินกิจกรรมโครงการด่าง ๆ ดามพันชกิจของคณะ นั้น

วันที่ ๒ กับยายน ๒๕๖๙

### b. ขัดเพื่อจริง

เนื่องจากอังมีบางโครงการที่อังคำเนินการไม่แล้วเสร็จ ดังนี้

b.e. โครงการจัดชื่อครูภัณฑ์กอ้องจุอทรรคบ์สเตอริโอ ชนิค ๓ กระบอกคา พร้อมชุด ถ่ายภาพดิจิตอล ชุคราครูปและโปรแกรมวิเคราะห์ภาพ จำนวน ๑ ชุด เป็นเงินจำนวน ๒๙๐,๐๐๐ บาท (ทก แสนเก้าหนึ่นบาทถ้วน) อัญญาชื้อขายเลขที่ ครท.๐๐๒/๒๕๖๙ ธงวันที่ ๒๐ ทฤษภาคม ๒๕๖๙ อยู่ระหว่างการ ส่วยอบ

๒.๒ โครงการจัดขึ้นครูภัณฑ์ผู้เก็บสารเคมีไวไฟ จำนวน ๒ ผู้ เป็นเงินจำนวน ผสะ..๒๔๐ บาท (เจ็คแสนทักหนึ่นสามพื้นสองร้อยแปดสิบบาทล้วน)สัญญาชื้อจายเลขที่ ควาเ..๐๑๖./๒๕๖๙ องวันที่ ๒๐ ๑๓ สิงกาคม ๒๕๖๙ อยู่ระหว่างการสิงมอน

#### ระเบียน/ขัดกฎหมาย

ประกาศมหาวิทยาลัยราชกัฏสิงขลา เรื่อง มาครการการใช้จ่ายงบประมาณ ประจำปังบประมาณ พ.ศ. ๒๕๖๗ ลงวันที่ ๑๑ สุภาคม ๒๕๖๖

#### <. ข้อพิจารณา/ข้อเสนอแนะ

เพื่อให้คณะวิทยาศาสตร์และเทคโปโอยี สามารถใช้จ่ายเงินในการคำเบินงาน/โครงการได้ตาม วัตถุประสงค์ที่ได้รับการจัดสรรงบประมาณไว้ จึงเรียนมาเพื่อกับเหลื่อมปัจบประมาณ ดังรายละเอียดเอกสาร ที่ แบบมาพร้อมนี้

๔... จบประมาณเงินรายจ่าย ประจำปีงบประมาณ พ.ศ. ๒๕๖๙ แสนงานอุทธศาสตร์ พัฒนาศักรฎาทศษตระหช่วงชีวิต ผลผลิตผู้สำเร็จการศึกษาคณะวิทธาศาสตร์และเทคโนโลยี โครงการผลิต บัณฑิตคณะวิทยาศาสตร์และเทคโนโลยี กิจกรรมที่ ... บริหารจัดการคณะวิทธาศาสตร์และเทคโนโลยี งบลงทุน หมวดค่าครูกัณฑ์ กล้องจุลทรรศน์สเตอร์โอ ชนิต ... กระบอกดา หร้อมชุดอ่ายกาทติจัดอล ชุดราครูปและ โปรแกรมวิเศราะห์ภาพ จำนวน ... ชุด เป็นเงินจำนวน ๖๙๐,๐๐๐ บาท (ทกแสนก้าหมื่นบาทล้วน)

๔.๒ จนประมาณสินรายได้ (บ.ค.ศ.) ประจำปีจบประมาณ พ.ศ. ๒๕๖๖ แสนสนส์สสริมการวิจัย และพัฒนา ผลผลิตผลงานวิจัยเพื่อสร้างองค์ความรู้ โครงการพัฒนางานวิจัย กิจกรรมที่ ๑๖ จัดสรรทุน สนับสนุนกสนวิจัย (ควท.) จนเงินอุคทนุน จำนวน ๒๓๘,๗๙๘.๕๕ บาท (สองแสนทนึ่งหมื่นแปดพันเจ็คร้อยเก้า สินแปดบาทกับสินทั่วสิตางค์)

จึงเรียนมาเพื่อโปรดพิจารณาอนุมัติ

(ผู้ช่วยศาสตราจารย์ขวัญกมล จุนพิทักษ์) คณบคือณะวิทยาศาสตร์และเทคโนโลยี